## イイジーアプリ|利用マニュアル

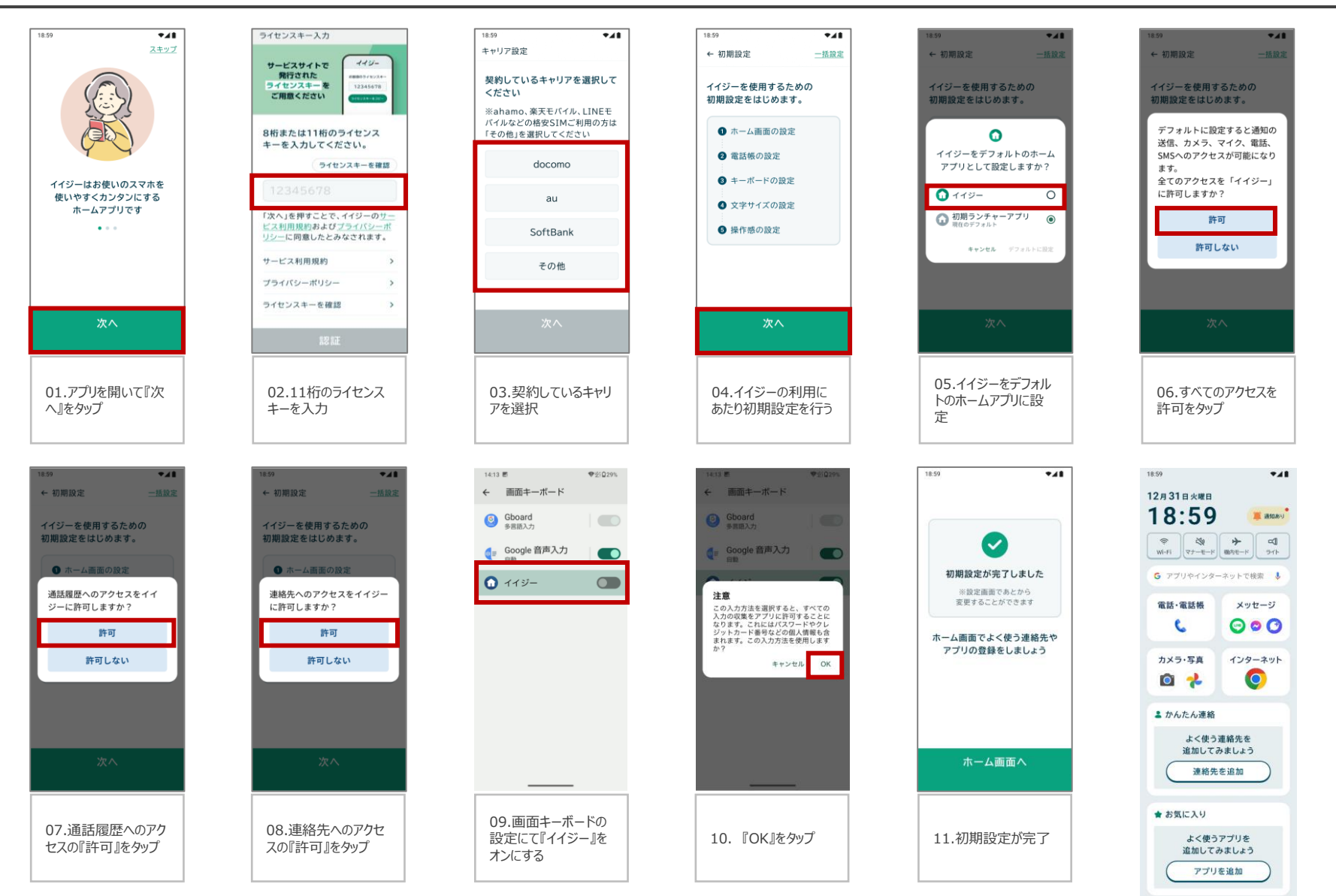

©2023 Sales partner Inc. All Rights Reserved